## ANLEITUNG FÜR DIE ERSTELLUNG DEINES PROMOLINKS

Erstelle Dir mit Hilfe dieser Anleitung schnell und einfach Deinen persönlichen Promolink über Digistore 24.

## Los geht's:

Klicke auf meiner Affiliate-Support-Seite auf den Button "Partner werden" und Du wirst direkt zu Digistore24 weitergeleitet.

|                                         | PROMOLINK                                                                          |
|-----------------------------------------|------------------------------------------------------------------------------------|
| Der Promolini                           | k führt Dich zu meiner <u>Verkaufsseite</u> und                                    |
| funktioniert ü                          | ber die Hinterlegung eines Cookies im                                              |
| Browser desje                           | enigen, der auf den Link klickt.                                                   |
| <u>So sieht ein P</u>                   | romolink aus:                                                                      |
| https://www.digi                        | store24.com/redir/504755/AFFILIATE/CAMPAIGNKEY                                     |
| *AFFILIATE wird du<br>Vendor noch nicht | rch Deine eigene Digistore24-ID ersetzt, sollte es der<br>für Dich erledigt haben. |
| Wenn Du Dicl                            | h für mein aktuelles Programm " <u>Gott &amp;</u>                                  |
| Du – 3 Woche                            | n und danach für immer" als Affiliate-                                             |
| Partner anme                            | lden möchtest, klicke bitte direkt auf der                                         |
| Button.                                 |                                                                                    |
|                                         | Partner werden                                                                     |
| Und klicke hier, um                     | zur Anleitung zu gelangen, wie Du einen Promolink in                               |
|                                         | a although a Desperance such all at                                                |

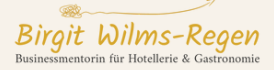

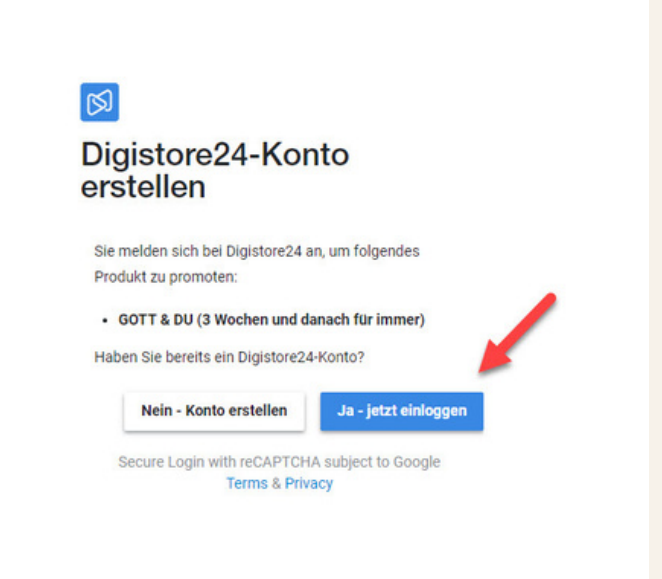

Melde Dich dort mit Deinem bestehenden Digistore24-Konto an oder, wenn Du noch keines hast, erstelle alternativ ein neues Konto.

| S digistore24                                                                                                    | Business-Cockpit | Marktplatz | Konto -    | Berichte - |  |
|----------------------------------------------------------------------------------------------------|------------------|------------|------------|------------|--|
| Herzlichen Glückwunscht Sie haben sich nun bei Vendor BirgittWilmsRegen erfolgreich als Affiliate angemeidet.<br>Promolinks sowie weitere informationen zu ihrer Partnerschaft finden Sie im Menü unter Konto > Affiliate-Partnerschaften.<br>Bitte stellen Sie sicher, dass Sie sich im Affiliate-Modus befinden. Diesen können Sie im Menü oben links unter "Ansicht" einstellen. |                  | Spi        | iter lesen | Schließen  |  |
| Damit wir auszahlen können, beheben Sie bitte Folgendes: Auszahlungskonto einrichten.                                                                                                    |                  |            | 1          | Schließen  |  |

Somit bist Du auch schon automatisch als Partner für mein Programm angemeldet und musst Dir nun nur noch den Promolink ziehen.

Nachdem Du angemeldet bist, wird Dir ein grünes Feld angezeigt, das bestätigt, dass Du nun als Partner registriert bist und dort kannst Du ganz einfach auf den hinterlegten Link klicken, um weiterzukommen.

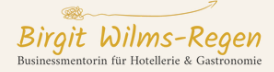

Wenn Du Dir den Promolink später noch holen möchtest, kannst Du es alternativ auch folgendermaßen tun.

| Digistore24-ID: BirgitWilmsRegen Ansicht: Affiliate 👻 Logout 🌐 Deutsch 👻 Hilfe Digibiz24 sichern |                  |            |                                          |
|--------------------------------------------------------------------------------------------------|------------------|------------|------------------------------------------|
| 🕅 digistore24                                                                                    | Business-Cockpit | Marktplatz | Konto - Berichte -                       |
| Damit wir auszahlen können, beheben Sie bitte Folgendes: Zwei-Faktor-Authentisierung einrichten  |                  | /          | Partnerschaften<br>Contentlinks          |
|                                                                                                  |                  |            | S2S-Postback<br>Bestellformular-Tracking |
| Standard 🖌 + Neues Dashboard erstellen                                                           |                  |            | Auszahlungskonto                         |
| + Kachel hinzufügen CAktualisieren IIII Automatisch anordnen                                     | EUR              |            | Währungen summieren 🚯                    |

Achte nach dem Einloggen in Digistore24 darauf, dass Du auch oben links auf "Affiliate" eingestellt bist. Dann gehe oben rechts auf "Konto" und dann auf "Partnerschaften".

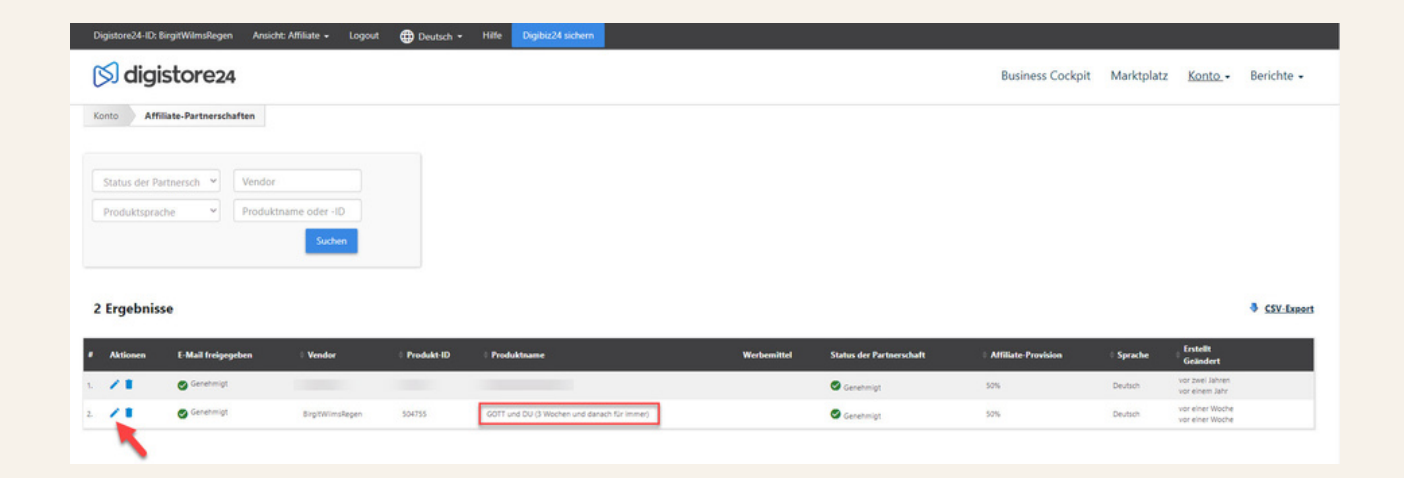

Du siehst dann schon mein Programm und klickst auf den Stift ganz links.

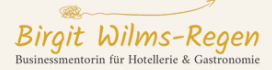

Es öffnet sich ein neues Fenster und dort findest Du Deinen persönlichen Promolink.

| Affiliate           | BirgitWilmsRegen                                    |      |  |
|---------------------|-----------------------------------------------------|------|--|
| Produktname         | GOTT und DU (3 Wochen und danach für immer)         |      |  |
| Produkt-ID          | 504755                                              |      |  |
| Genehmigung         | Genehmigt                                           |      |  |
| Affiliate-Provision | 50,00 % + EUR ~ 0,00                                |      |  |
| Promolink           | https://www.digistore24.com/redir/504755/BirgitWiln | ns 🖸 |  |
| Sprache             | Deutsch                                             |      |  |
| Produkttyp          | Online-Coaching                                     | ~    |  |

Diesen kannst Du kopieren und damit dann das Bewerben starten. Der Link führt zu meiner Verkauffseite und wenn dann jemand darüber bucht, bekommst Du die Provision auf deinem Digistore24-Konto gutgeschrieben.

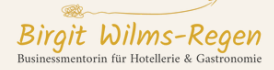